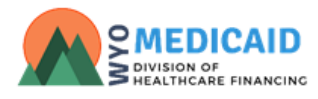

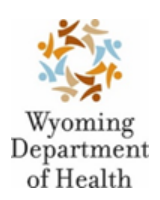

# Home and Community-Based Services Incident Submission Guidance Manual for Providers

Created 06.21.2021

Last Updated 06.30.2025

# **Table of Contents**

| Getting Started                   | 3  |
|-----------------------------------|----|
| Incident Submission in the Portal | 4  |
| Requesting Additional Information | 10 |
| Incident History                  | 11 |
| Technical Assistance              | 11 |

#### **Getting Started**

In accordance with Wyoming Statute §14-3-205 and §35-20-103, any person who suspects the abuse, neglect, or exploitation of a child or vulnerable adult is required to report the incident to the appropriate authorities. Additionally, Department of Health Medicaid Rules and waiver agreements approved by the Centers for Medicare and Medicaid Services (CMS) require providers of Comprehensive, Supports, and Community Choices Waiver services to report incidents involving participants who receive waiver services. Home and community-based (HCBS) program requirements may vary; however, every provider is expected to meet incident reporting requirements. This document outlines the process for the provider to complete an incident submission.

Incidents are submitted through the Provider Portal (Portal). If this is your first time logging into the Portal and you have not registered yet, please follow the instructions in the Provider Certification Guidance document located at

https://docs.google.com/document/d/1gy9v9s8YRG2ECgD6rL4emrG6Ktg9rl6s426OSzQnzhQ/edit?usp=s haring.

When you log into the Portal, the system will directly display the provider task list. The contents of the task list differ depending on the waiver and your previously completed or currently assigned tasks.

| Wyoming<br>Department<br>of Health Provider F                          | Portal                                                        | Current Role: Provider V User Agreement | Change Password Logout |
|------------------------------------------------------------------------|---------------------------------------------------------------|-----------------------------------------|------------------------|
| Task List                                                              |                                                               | urrant Taalka                           |                        |
|                                                                        | C                                                             |                                         |                        |
| Start New MHSA Certification<br>Application                            | Filter by Task Type:                                          | Filter by Status: Filter by Division:   | ~                      |
| Start New DD Provider<br>Application/Case Management<br>Review Process | Submit Clear                                                  | l                                       |                        |
| Incidents                                                              | No Tasks Found                                                |                                         |                        |
|                                                                        |                                                               |                                         |                        |
|                                                                        | Current Prov                                                  | ider Change Requests                    |                        |
|                                                                        | Filter by Division: V Filter By Workflow: V Filter by Status: | 2                                       |                        |
|                                                                        | No Provider Change Requests Found                             |                                         |                        |
|                                                                        |                                                               |                                         |                        |
|                                                                        |                                                               |                                         |                        |
|                                                                        |                                                               |                                         |                        |

Current outstanding tasks are displayed in the main section of the Task page, and links to other sections and pages of the Portal are displayed on the left Navigation bar.

#### **Incident Submission in the Portal**

You must be a provider or case manager that is listed as a service provider on the participant's plan of care in order to file an incident report. Individuals who are not service providers, but who witness an incident may submit their recollection through the complaint process. Complaints may be filed by visiting <a href="https://health.wyo.gov/healthcarefin/hcbs/">https://health.wyo.gov/healthcarefin/hcbs/</a> and selecting the appropriate waiver

To submit an incident through the Portal, click on the 'Incident' link located on the left hand navigation bar of the Task page.

| Vyoming<br>Department<br>of Health                                     | Portal | al Current Role: Provider 💙 User Agreement Change             |  |
|------------------------------------------------------------------------|--------|---------------------------------------------------------------|--|
| Task List                                                              |        | Current Tasks                                                 |  |
| Start New MHSA Certification<br>Application                            |        | Filter by Task Type:                                          |  |
| Start New DD Provider<br>Application/Case Management<br>Review Process |        | Submit Clear                                                  |  |
| Incidents                                                              |        | Tasks Found                                                   |  |
|                                                                        |        |                                                               |  |
|                                                                        |        | Current Provider Change Requests                              |  |
|                                                                        |        | Filter by Division: V Filter By Workflow: Filter by Status: V |  |
|                                                                        |        | No Provider Change Requests Found                             |  |
|                                                                        |        |                                                               |  |
|                                                                        |        |                                                               |  |

Clicking on this link will open a new screen. This screen will display outstanding and closed incidents. It will be where new incidents are created for submission. While creating the incident report, please save the incident regularly. It is recommended that providers click save before uploading any documents, immediately after entering complex descriptions, and before changing the incident status or submitting. The system has an auto refresh and time out limitation on the page.

Click on the 'Report a New Incident' button found towards the top of the screen. This will open the submission entry screen.

| Wyoming<br>Department<br>of Health Provide | rtal Current Roles Provider V User Agreement Change Password Logout |
|--------------------------------------------|---------------------------------------------------------------------|
| Task List                                  | Report a New Incident                                               |
| MHSA Provider Change Request               | Open Incident Submissions                                           |
| Incidents                                  | No open incident submissions found                                  |
|                                            |                                                                     |
|                                            | Closed Incident Submissions                                         |
|                                            | No closed incident submissions found                                |
|                                            |                                                                     |
|                                            |                                                                     |
|                                            | 2021 - Provider Portal                                              |
|                                            |                                                                     |

After clicking the 'add new incident' button you must enter the following to return a participant

- 1. Last name (this can be a partial name. One character is enough)
- 2. First name (this can be a partial name. One character is enough)
- 3. **One** of the following it is not necessary to enter all 3
  - a. DOB
  - b. Last 4 of participant's SSN
  - c. Medicaid ID

#### Additional Tips:

- Don't put extra spaces at the end of the names. This will affect the search if there is an extra space after the first or last name
- Put spaces where there should be. If the first name is Betty Jo or last name is Van Buskirk, be sure to put the spaces where appropriate

Click on the 'Search for Participant' button. This system will display the services the participant is currently receiving from the provider.

| Wyoming<br>Department Provider                                         | Portal Current Role: Provider   User Agreement Change Password Logout                         |
|------------------------------------------------------------------------|-----------------------------------------------------------------------------------------------|
| Task List<br>Start New MHSA Certification<br>Application               | Incident Submission<br>Wyoming Waivers Provider<br>State of Wyoming Department of Health      |
| Start New DD Provider<br>Application/Case Management<br>Review Process | Participant                                                                                   |
| Incidents                                                              | First Name:       Last Name:         DOB:       Last Four SSN:         Search for Participant |
|                                                                        | © 2021 - Provider Portal                                                                      |

| of Health Provider           | Tal Current R                                    | ble: Provider                                                            |
|------------------------------|--------------------------------------------------|--------------------------------------------------------------------------|
| Task List                    | Incident Subi                                    | mission                                                                  |
| MHSA Provider Change Request | Wyoming Waiver                                   | s Provider                                                               |
| Incidents                    | State of Wyoming Depa                            | Irtment of Health                                                        |
|                              | Participan                                       | ıt                                                                       |
|                              | First Name: Carolynn Last Name: Canfield         |                                                                          |
|                              | DOB: 11/21/1955 Last Four SSN: Medicaid ID:      | inant l                                                                  |
|                              | Select SSN Code Se                               | rvice                                                                    |
|                              | S5135 Co                                         | mpanion Services (individual)                                            |
|                              | Carolynn Canfield 11/21/1955 0600346989 T2017 Co | mmunity Living Services (Basic - Individual) - Formerly Supported Living |
|                              |                                                  |                                                                          |
|                              |                                                  |                                                                          |
|                              | 2021 - Provider Portal                           |                                                                          |

Click on the 'Select' icon of the service related to the incident.

This will open the incident submission page.

#### Additional Tips:

- > There is not auto save functionality, so be sure to save your incident frequently
  - Uploading documents does an automatic update to the screen and any unsaved information will be deleted.
  - The page has an automatic refresh after a certain time and when you try to submit/update the status, any unsaved information may be lost
- If you are very detailed in your descriptions, it is recommended that you type your descriptions in Word or another word processing software then copy and paste into the appropriate description. This will save time and allow you to have another copy of your information

| Wyoming<br>Department<br>of Health | Provider Porta | 1 Current Role: Provider ✓ User Agreement Change Password Lego              |  |  |
|------------------------------------|----------------|-----------------------------------------------------------------------------|--|--|
|                                    |                | Incident Submission                                                         |  |  |
|                                    |                | Wyoming Waivers Provider                                                    |  |  |
|                                    |                | State of Wyoming Department of Health                                       |  |  |
|                                    |                | Participant                                                                 |  |  |
|                                    |                | Carolynn K Canfield                                                         |  |  |
|                                    |                | Service: 55135                                                              |  |  |
|                                    |                | Reporter Information                                                        |  |  |
|                                    |                | First Name: Colleen Last Name Noon Organization: Manilym Sue Rodgers        |  |  |
|                                    |                | Phone: 3077776492 Email: colleen.noon1@wyo.gov Relationship to Participant: |  |  |
|                                    |                | Primary Address County: CAMPBELL V                                          |  |  |
|                                    |                | Involved Staff<br>Add # Applicative                                         |  |  |
|                                    |                | There are no involved staff for this incident.                              |  |  |
|                                    |                | Add four                                                                    |  |  |
|                                    |                |                                                                             |  |  |
|                                    |                | Incident Type                                                               |  |  |
|                                    |                | Incident Procession                                                         |  |  |
|                                    |                |                                                                             |  |  |
|                                    |                | Location description                                                        |  |  |
|                                    |                |                                                                             |  |  |
|                                    |                | Description of incident.                                                    |  |  |
|                                    |                | Chronology of events:                                                       |  |  |
|                                    |                | Linical Documents (if analishis) -  Channellin Ita Bacharan                 |  |  |
|                                    |                | Understanding (represented)                                                 |  |  |
|                                    |                | No occuments have been upposed for this incident.                           |  |  |
|                                    |                |                                                                             |  |  |
|                                    |                | Action(s) Taken                                                             |  |  |
|                                    |                | Description of action(s) taken                                              |  |  |
|                                    |                | Rest todard                                                                 |  |  |
|                                    |                | Laure indexis. J                                                            |  |  |
|                                    |                | Unariant Statilue Davidio Iolial ante                                       |  |  |
|                                    |                | Incident Status - Status Username Status Date Notes                         |  |  |
|                                    |                | Penning musii crity jolleen noon j3/31/2021 11.5 / 23 AM                    |  |  |
|                                    |                |                                                                             |  |  |
|                                    |                | Satur:                                                                      |  |  |
|                                    |                | Update Status                                                               |  |  |
|                                    |                | 2021 - Provider Pontal                                                      |  |  |
|                                    |                |                                                                             |  |  |

While creating the incident report, please save the incident regularly. It is recommended that providers click save before uploading any documents, immediately after entering complex descriptions, and before changing the incident status or submitting. The system has an auto refresh and time out limitation on the page.

Complete the report by including:

- Your relationship to the participant, if it is available.
- Any involved staff. To add staff, click the 'add staff' button. This will open a new window

| Add Provider Staff      |                   |                       |  |  |
|-------------------------|-------------------|-----------------------|--|--|
| Last Name:              | Noon First Nam    | ne: Colleen           |  |  |
| Phone:                  | 3077776492 Email: | colleen.noon1@wyo.gov |  |  |
| Organization:<br>Notes: | saw incident      |                       |  |  |
|                         |                   |                       |  |  |
|                         |                   | Submit Cancel         |  |  |
|                         |                   |                       |  |  |

o Add appropriate information, including any notes that the staff can provide related to the specific incident

Incident Type

- o Click on the 'Submit' button
- Incident type multiple types may be checked. The list will be different depending on the waiver (CCW or DD)

|   |                                                | incident Type                                                                                                    |
|---|------------------------------------------------|----------------------------------------------------------------------------------------------------|
|   |                                                |                                                                                                    |
|   | Abuse                                          | The intentional or reckless infliction of injury or physical/emotional harm.                                                                                                    |
| 1 | Neglect                                        | The deprivation of, or failure to provide, the minimum food, shelter, clothing, supervision, physical<br>and mental health care, and/or other care and prescribed medication as necessary to maintain the<br>participant's life or health, or which may result in a life threatening situation.               |
|   | Exploitation                                   | Fraudulent, unauthorized, or improper acts or processes of an individual who uses the resources of<br>the participant for monetary or personal benefit, profit, or gain or that results in depriving the<br>participant of his/her rightful access to, or use of, benefits, resources, belongings, or assets. |
|   | Unexpected<br>Death                            | The death of a participant when not a result of an expected medical prognosis.                                                                                                    |
|   | Restaint                                       | Any physical, chemical, or mechanical intervention that is used to control acute, episodic behavior<br>that restricts the movement or function of the participant or a portion of the participant's body.                                                                                                    |
|   | Restrictive<br>Intervention                    | An action or procedure that limits the participant's movement; limits the participant's access to other<br>individuals, locations, or activities; or restricts participant rights.                                                                                                    |
|   | Serious<br>Injury/Illness                      | An injury or illness for which the participant is provided emergency medical treatment and/or is<br>hospitalized                                                                                                    |
|   | Serious<br>Behavioral/Mental<br>Health Concern | Any situation in which the participant's behavior puts them at risk of hurting themselves or others and<br>or prevents them from being able to care for themselves or function effectively in the community                                                                                                   |
|   | Medication Error<br>or Adverse<br>Reaction     | A mistake in medication administration that includes, but is not necessarily limited to, the wrong<br>medication, wrong dose, wrong time, or omission of medication. Also includes an adverse reaction,<br>such as an allergic reaction or suspected side effects.                                            |

• Enter all information regarding the specific incident

| ocation description:               | in the group home where client lives |  |
|------------------------------------|--------------------------------------|--|
| )ate:                              | 03/30/2021                           |  |
| îme:                               | 12:00 PM O                           |  |
| escription of incident:            | ;lskdjfas;lk                         |  |
| Chronology of events:              | asdf,lksajd                          |  |
| Contributing factors:              | a;slkdjfa;slkd                       |  |
| Jpload Documents (if applicable) : | Choose File No file chosen           |  |

- o Location of the incident If the incident occurred in multiple areas, include them. Be as specific as possible, including street addresses or identifying landmarks.
- o Date the incident occurred If the incident occurred over the course of time, enter the latest date.
- o Time the incident occurred If the incident occurred over the course of time, enter the latest time.
- o Description of incident Enter the details of the incident.
- Chronology of events Give a detailed explanation of the incident, including such things as 'this happened first, then this happened next' or 'on 10/01/2020 this happened, then on 10/03/2020 this happened'.
- o Contributing factors Provide any detail that exacerbated or escalated the situation leading up to and/or causing the incident to happen.
- Upload accompanying documents that support the information included in the incident report. It is recommended that providers click save before uploading any documents, immediately after entering complex descriptions, and before changing the incident status or submitting.

• Check all appropriate actions that were taken regarding the specific incident. Different actions will have additional information that may require completion

|   |                                 |                                        | A = 41 = = (= ) |
|---|---------------------------------|----------------------------------------|-----------------|
|   |                                 |                                        | Action(s)       |
|   | Notified participant's family/g | uardian/natural support                |                 |
|   | Transferred/assisted particip   | ant to relocate from place of incident |                 |
|   | Referred for medical examin     | ation                                  |                 |
|   | Referred for mental/behavio     | al health evaluation                   |                 |
|   | Arranged for back-up service    | s/supports                             |                 |
|   | Reassessed participant nee      | s                                      |                 |
|   | Modified/updated service pla    | n                                      |                 |
|   | Contacted waiver service pr     | vider(s)                               |                 |
| ~ | Contacted case manager          |                                        |                 |
|   | Date:                           | 04/01/2021                             |                 |
|   |                                 |                                        |                 |
|   |                                 |                                        |                 |
|   | Details:                        | asdfdsasd                              |                 |
|   |                                 |                                        | 4               |
|   |                                 |                                        |                 |
|   |                                 |                                        |                 |
|   | Reported to Healthcare Lice     | isure and Survey                       |                 |
|   | Reported to Board of Nursin     | )                                      |                 |
|   | Reported to other regulatory    | agency                                 |                 |
| - | Reported to Adult Protective    | Services                               |                 |
|   | Reported to Child Protective    | Services                               |                 |
|   | Reported to law enforcement     | agency                                 |                 |
|   | Referred to Long-Term Care      | Ombudsman .                            |                 |
|   | Referred to Protection and A    | dvocacy                                |                 |
|   | Reported to Program Integri     | y Unit                                 |                 |
|   |                                 |                                        |                 |
|   | Reported to Medicaid Fraud      | Control Unit                           |                 |

• Save the incident

Once the specifics of the incident have been entered, you have the option to submit or cancel the incident report. It is recommended that providers click save before uploading any documents, immediately after entering complex descriptions, and before changing the incident status or submitting. The system has an auto refresh and time out limitation on the page. Choose the desired option and click the 'Update Status' button.

| Status History                        |                       |                       |       |  |
|---------------------------------------|-----------------------|-----------------------|-------|--|
| Current Status: Pending initial entry |                       |                       |       |  |
| Incident Status                       | Status Username       | Status Date           | Notes |  |
| Pending Initial Entry                 | colleen.noon          | 3/31/2021 11:57:23 AM |       |  |
| Notes:                                | Å                     |                       |       |  |
|                                       | Status: Update Status | <b>v</b>              |       |  |
|                                       |                       |                       |       |  |

The incident will not be submitted until the status is updated and the 'Update Status' button is then clicked. Incidents do not have a print button until submitted.

## **Requesting Additional Information**

If during the incident review or investigation an Incident Management Specialist (IMS) needs additional information, they will return the submission for additional information. It will show up on your task list with the status 'Requesting additional information'. Click on the 'View' icon to open the incident:

| Filter by Task Type: Incident Report 📃 👻 |                           |                          | Filter by Status<br>Filter by Divisio | *                  |                    |       |        |
|------------------------------------------|---------------------------|--------------------------|---------------------------------------|--------------------|--------------------|-------|--------|
|                                          |                           | Submit                   | Clear                                 |                    |                    |       |        |
| View                                     | Task Type                 | Name                     | Status                                | Status Modify Date | Documents Uploaded | Notes | Report |
| 2                                        | IncidentNewSubmission #26 | Multiple Des Designers   | Pending Initial Entry                 | 3/26/2021          | 0/0                |       |        |
| ×.                                       | IncidentNewSubmission #27 | Madigan Day Dadgara      | Pending Initial Entry                 | 3/26/2021          | 0/0                |       |        |
| 1                                        | IncidentNewSubmission #28 | Mailine Con Dedect       | Pending Initial Entry                 | 3/26/2021          | 0/0                |       |        |
| 2                                        | IncidentNewSubmission #29 | Naniper Con Designers    | Pending Initial Entry                 | 3/26/2021          | 0/0                |       |        |
| 2                                        | <b></b>                   |                          | Request Additional Information        | 3/26/2021          | 0/0                |       |        |
| 2                                        | IncidentNewSubmission #31 | Maniferentia and Andreas | Pending Initial Entry                 | 3/31/2021          | 0/0                |       |        |

The status history at the bottom of the incident will contain the additional information being requested.

|                                      |                           | Status History       |                                 |
|--------------------------------------|---------------------------|----------------------|---------------------------------|
| Current Status Requesting additional | information from provider |                      |                                 |
| Incident Status                      | Status Username           | Status Date          | Notes                           |
| Pending Initial Entry                | colleen.noon              | 6/22/2021 1:44:44 PM |                                 |
| Review Incident Submission           | theresa.cain              | 6/22/2021 1:45:49 PM | Please Provide more Information |
| Request Additional Information       | theresa.cain              | 6/22/2021 1:45:50 PM |                                 |
| Notes:                               |                           |                      |                                 |
|                                      |                           |                      |                                 |
|                                      | Statu                     | S: Vpdate Status     |                                 |

You will then be able to upload documents or provide more detailed information in the description fields of the incident. Once you have entered the additional information, you will select "Submit Incident for Review" from the drop down menu and click "Update Status" to send it back to the IMS team for review. There is no limit in the number of times an incident can be rolled back to request more information.

# The incident will not be submitted until the status is updated and the 'Update Status' button is then clicked.

## **Incident History**

A provider will have access to all incident reports submitted through the Portal. To access the history of incident reports, use the "Incidents" option in the left hand Navigation bar. This page is split into "Open Incident Submissions"

| Reparement<br>of Health | Provi | der Portal |                        |             |                  | Current Role: Provider 🗸 U                                |                            |  |
|-------------------------|-------|------------|------------------------|-------------|------------------|-----------------------------------------------------------|----------------------------|--|
| Task List               |       |            |                        |             |                  | Report a New Incident                                     |                            |  |
| incidents               |       |            |                        |             | Ope              | n Incident Submissions                                    |                            |  |
|                         |       |            | Incident               | Participant | Incident<br>Date | Incident Type(s)                                          | Current Status             |  |
|                         |       |            | Incident Submission 28 |             | 05-21-2021       | Suspected Self Abuse, Suspected Abandonment, Other Injury | Submit incident for review |  |

#### And "Closed Incident Submissions"

| Incidents | Closed Incident Submissions |             |                           |                  |                                                       |  |
|-----------|-----------------------------|-------------|---------------------------|------------------|-------------------------------------------------------|--|
|           | Incident                    | Participant | Incident Date             | Incident Type(s) | Current Status                                        |  |
|           | Incident Submission<br>26   |             | 12/31/2020<br>12:00:00 AM | Serious Injuty   | Closed with no further action needed by the submitter |  |

#### **Technical Assistance**

Please contact your local IMS for more information about the details, information, reporting requirements, or requests for more information specifics. The most current list of IMS can be found on the <u>Contacts and Important Links</u> page of the HCBS website, just below "Provider Support Unit."

If you experience technical difficulties, such as error messages or login problems, please contact the Portal helpdesk at <u>https://happyjacksoftware.atlassian.net/servicedesk/customer/portal/35</u>.